## Setting a permanent hostname on a Mac computer with DHCP

The following is a procedure of how to set a permanent hostname on a Mac that uses DHCP (for example one that is connected directly to a cable or DSL modem).

A permanent hostname ensures that Smoke can properly connect to the media storage.

## To set a permanent host name

Perform the following tasks to set a permanent hostname:

- 1. Open System Preferences, and then click Sharing.
- 2. In the Computer Name field, you will see a value. Take note of it. You will need it later.
- 3. Click Edit, and then clear the Use Dynamic Global Hostname check box.
- 4. Go to the Applications | Utilities folder, and open the Terminal.
- 5. Look at the value the prompt displays (pictured).

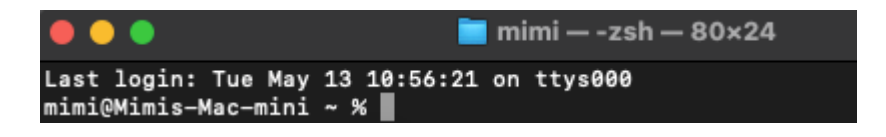

- 6. Ensure that the name is identical with the one in the Computer Name field you saw in Step 2.
- 7. If the values are not identical, type the following command that sets the hostname.

sudo scutil --set HostName <new hostname>

- 8. Replace <new hostname> with the name in the Computer Name field. Do not use spaces or apostrophes.
- 9. When prompted, enter your password, and then restart.